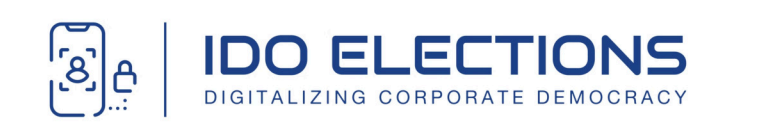

# MANUAL DE USUARIO

# SISTEMA DE VOTACIÓN ELECTRÓNICA DE COLYPRO

Última revisión: 15 Febrero de 2025.

Elaborado por: iDoElections

# Introducción

## 1

#### Descripción del proceso

Este documento describe el proceso paso a paso para utilizar el **Sistema de Votación Electrónica de Colypro**. Es **fundamental** consultar este manual antes o durante el proceso electoral para garantizar una votación segura y sin inconvenientes. 2 Objetivos de aprendizaje

A través de esta guía, aprenderás a:

- Iniciar sesión y autenticarte en el sistema.
- Escanear tu cédula y rostro para validar tu identidad.
- Emitir tu voto de manera fácil y segura.
- Confirmar tu elección y verificar los resultados.

## Requisitos para Votar

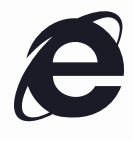

Acceso a Internet

Un dispositivo con acceso a Internet (computadora, teléfono o tableta).

|   |  | ב |  |
|---|--|---|--|
|   |  |   |  |
|   |  |   |  |
| _ |  |   |  |

Navegador Actualizado

Un navegador actualizado, como Google Chrome, Mozilla Firefox o Microsoft Edge.

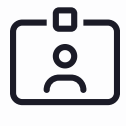

Identificación

Tu cédula o dimex de en buen estado.

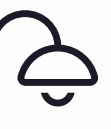

Iluminación

Un ambiente bien iluminado para la validación facial.

# PASOS PARA VOTAR EN EL SISTEMA DE COLYPRO

INGRESO AL SISTEMA

Accede a la plataforma de votación a través del enlace oficial: <u>https://elecciones.colypro.com</u>

## Paso 1: Digita tu número de Cédula

Iniciar sesión

1. Ingresa tu **número de cédula o carnet** en el campo correspondiente.

2. Presiona "**Iniciar Sesión**" para continuar con la validación de identidad.

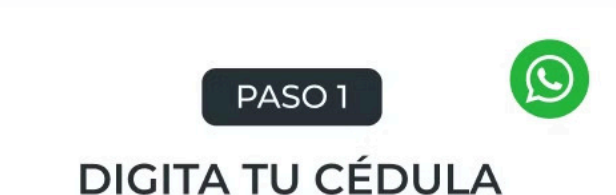

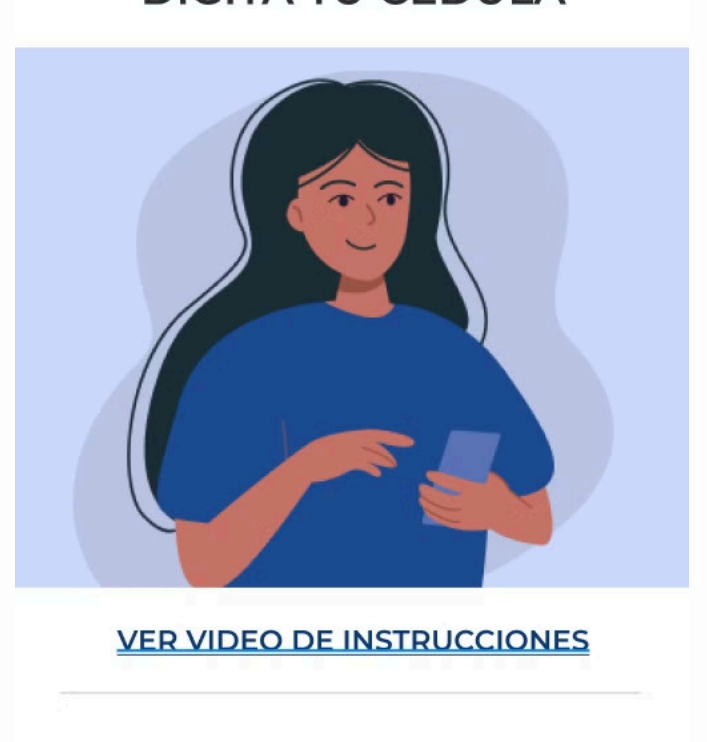

Selecciona tu tipo de Identificación

Cédula

O Dimex

Ingresa tu número de identificación

Número de Documento

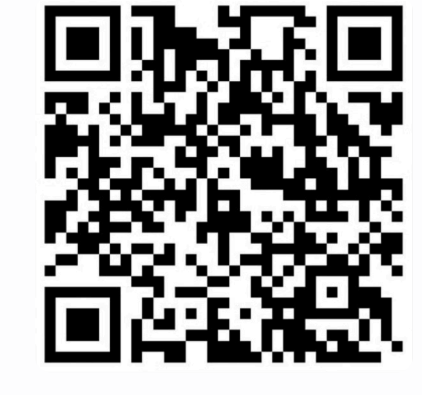

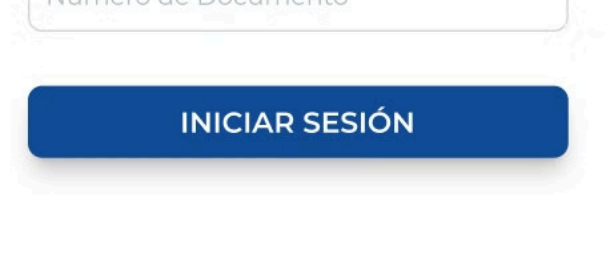

## Paso 2: Foto de tu Cédula

## FOTO DE TU CÉDULA

A continuación, el sistema te pedirá escanear tu cédula. Toma tu teléfono y ubica el documento en la parte frontal dentro del marco de la cámara. Asegúrate de sostenerlo firme y en un lugar bien iluminado. Sigue las instrucciones hasta que el sistema valide la captura.

Toma estas consideraciones:

- Sostén el teléfono firme y evita movimientos bruscos.
- No cubras datos importantes y evita reflejos o sombras en el documento.
- Usa luz natural y evita iluminar la cédula en exceso.

Evita esto:

- Escanear en un lugar oscuro.
- Usar una cédula dañada o doblada.
- Colocar la cédula en un ángulo inclinado.

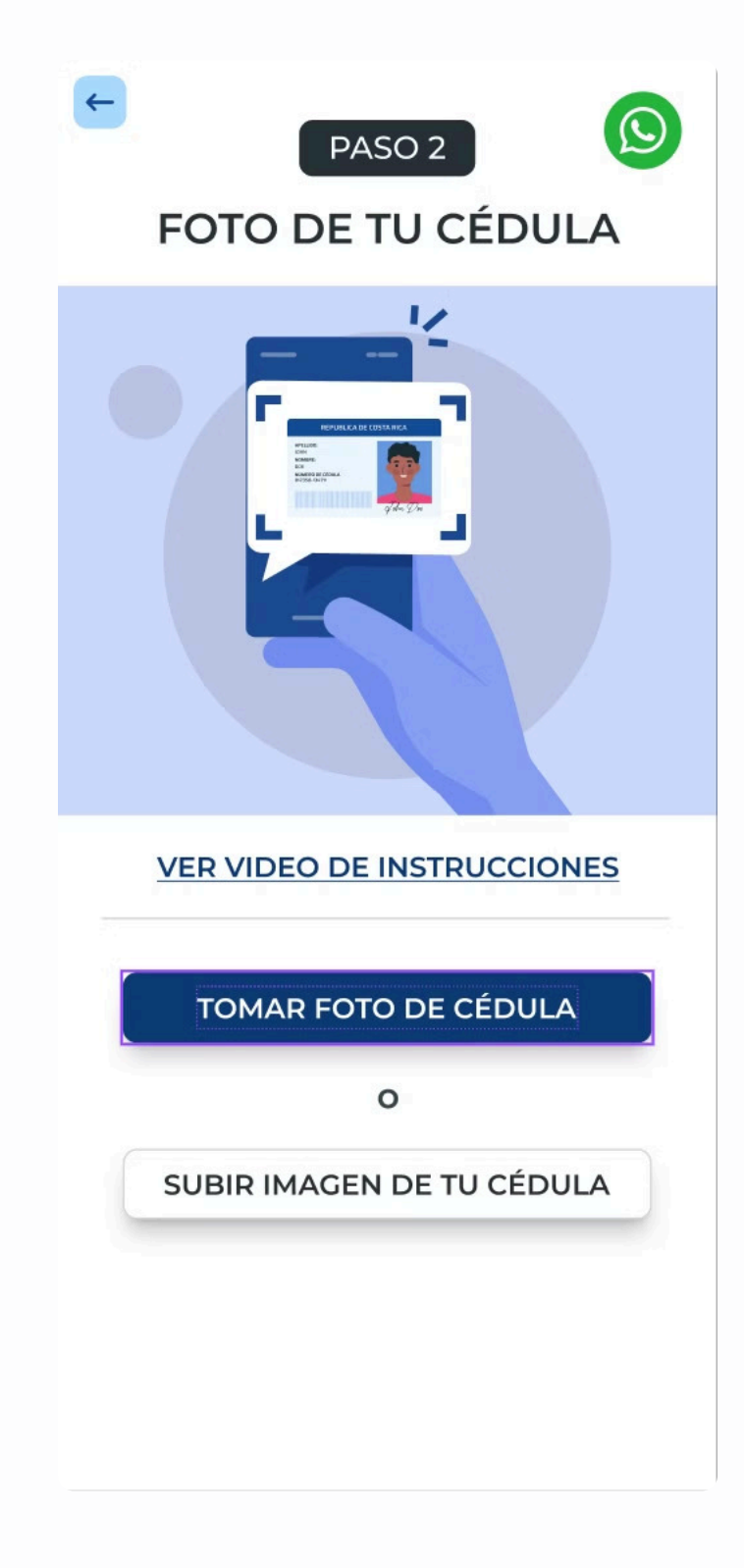

## Paso 3: Reconocimiento Facial

### RECONOCIMIENTO FACIAL

El sistema ahora te solicitará escanear tu rostro. Toma tu teléfono y alinea tu cara dentro del área establecida en pantalla. Mantén una expresión neutral y acércate o aléjate según las instrucciones hasta completar la validación.

Toma estas consideraciones:

- Sostén tu teléfono a la altura del rostro y mira directamente a la cámara.
- Mantén una expresión neutral y evita movimientos bruscos.
- Ubícate en un lugar con buena iluminación y sin sombras en la cara.

Evita esto:

- Usar gafas oscuras o tapar parte de tu rostro.
- Escanear en un lugar con poca luz.
- Inclinar la cabeza o moverse demasiado.

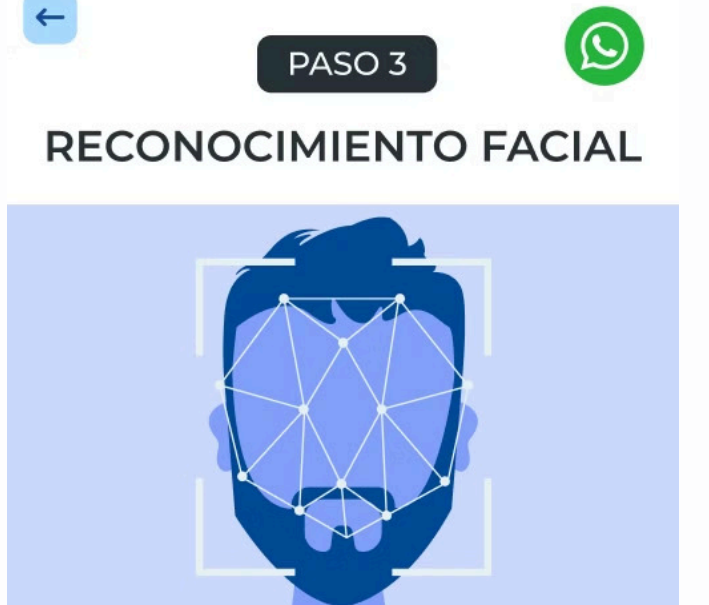

VER VIDEO DE INSTRUCCIONES

RECONOCIMIENTO FACIAL

## Paso 4: Emite el voto

## 1. Ver papeleta digital

Una vez dentro del sistema, verás la los diferentes eventos de votación, ingresando en cada evento podras ver **papeleta digital** con los candidatos.

#### 2. Seleccionar candidato

Seleccionar la casilla de tu preferencia haciendo clic sobre la imagen del candidato de tu preferencia.

Antes de confirmar tu voto, el sistema te mostrará un **resumen de tu elección**. **Verifica que la selección sea correcta**, si deseas hacer cambios, presiona "**X**" y si todo está bien, presiona "**Confirmar votación**".

## 3. Opción de voto nulo

Si deseas anular tu voto, selecciona la opción "Voto nulo".

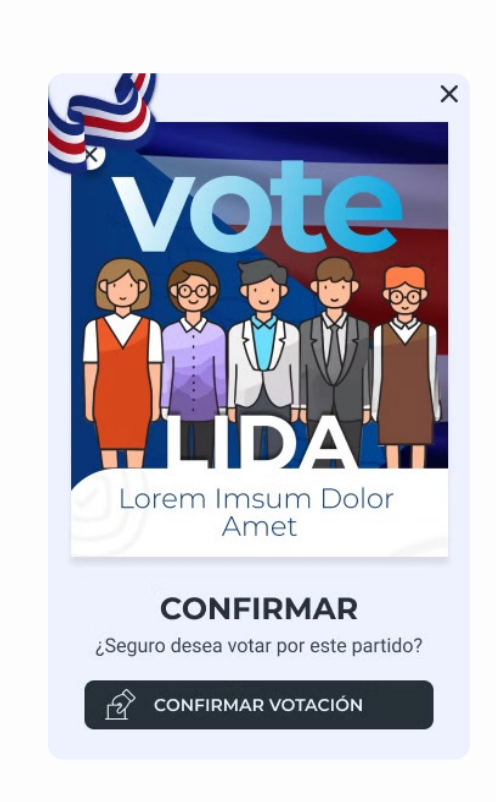

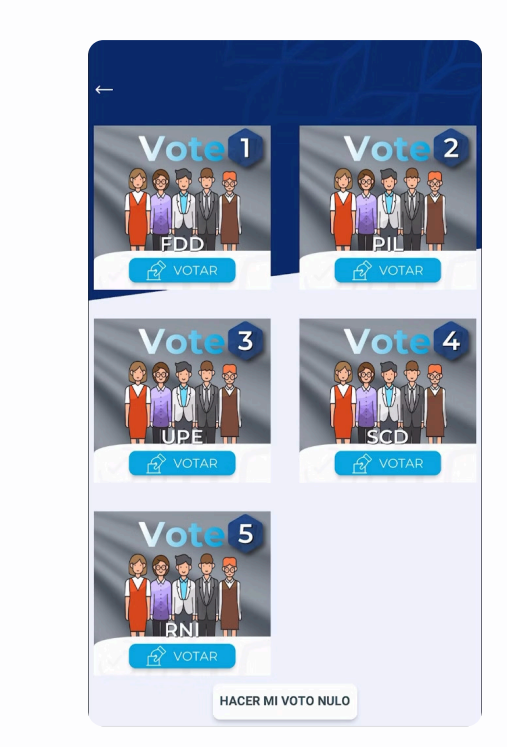

~

PASO 4

ELECCIONES JUNTA DIRECTIVA COLYPRO

2025

ELECCIONES JUNTA DIRECTIVA COLYPRO 2025

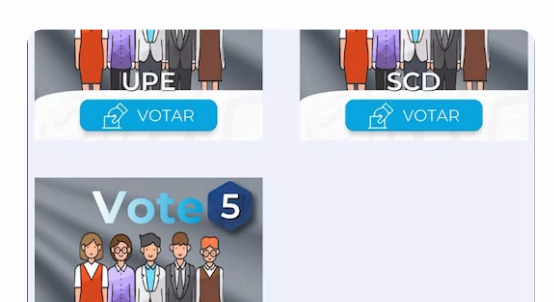

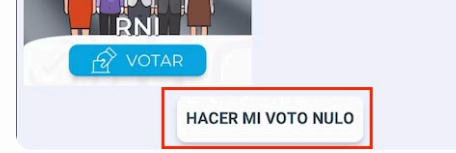

#### Una vez confirmado, tu voto será registrado de forma segura. ¡Felicidades! Tu voto ha sido emitido con éxito.

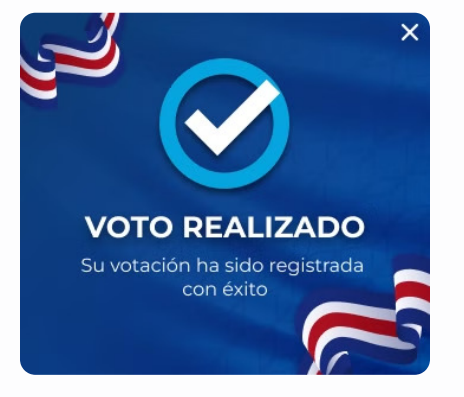

## Métodos Alternativos de Autenticación

En caso de que un usuario no pueda completar la autenticación mediante **reconocimiento facial**, el sistema ofrece métodos alternativos para garantizar su acceso al proceso de votación.

## Usuario y Contraseña (Incidencia Controlada)

Si tienes problemas con el reconocimiento facial, puedes solicitar acceso mediante **usuario y contraseña** siguiendo estos pasos:

Solicita el acceso alternativo a través del sistema de soporte.

2 Recibirás un correo con tu usuario y contraseña en la dirección institucional registrada en Colypro.

🔟 Para validar tu identidad, deberás enviar una foto sosteniendo tu cédula de identidad junto a tu rostro.

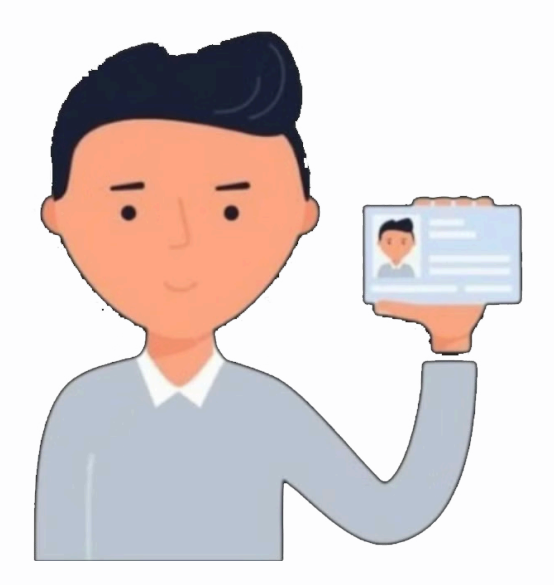

III Una vez confirmada la identidad, podrás ingresar al sistema con las credenciales proporcionadas.

#### 📌 Importante:

Esta opción solo está disponible si el usuario tiene problemas de autenticación con reconocimiento facial.

**V** Los datos de acceso solo se enviarán al **correo institucional registrado** en Colypro.

## 2 Autenticación Manual (Incidencia Especial)

Si no puedes autenticarte con **reconocimiento facial ni con usuario y contraseña**, deberás realizar un proceso de **autenticación manual** gestionado como una incidencia especial.

Solicita asistencia a través del **canal de soporte**.

Para validar tu identidad, deberás enviar una foto sosteniendo tu cédula de identidad junto a tu rostro.

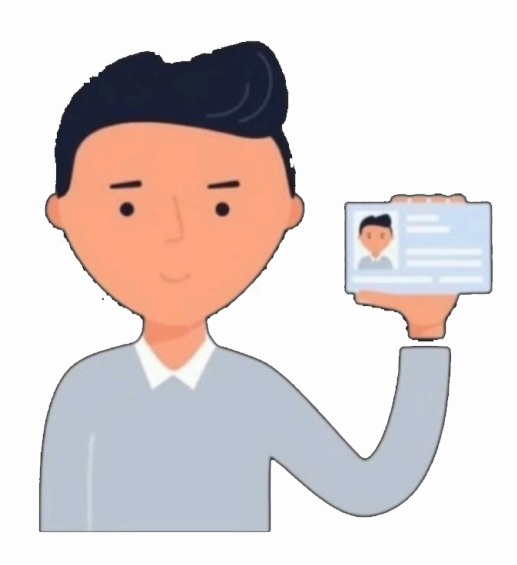

- 3 Nuestro equipo verificará la autenticidad de los datos proporcionados.
- III Una vez aprobada la validación, recibirás las instrucciones para acceder al sistema.

#### 📌 Importante:

Este método solo se aplica en **casos excepcionales** donde ningún otro método de autenticación sea posible.

🔽 La autenticación manual será procesada **caso por caso** por el equipo de soporte.

# SOPORTE Y CONTACTO

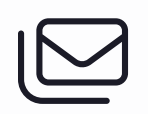

Correo de soporte

soporte@idoelections.com

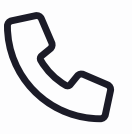

Teléfono de atención

+506 2437-8864

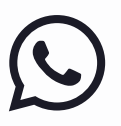

WhatsApp

+506 7161-8556

Si tienes dudas o presentas problemas con el sistema, no dudes en contactarnos a través de estos medios.